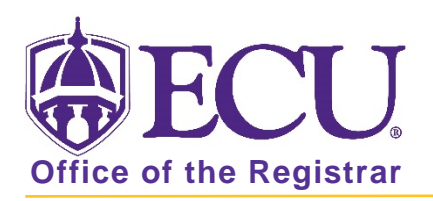

## How to add a certificate to a Student in Banner 9

## GRADUATE CERTIFICATES MAY ONLY BE ADDED BY THE GRADUATE SCHOOL OR REGISTRAR'S OFFICE.

- 1. Log in to Banner 9 Admin Pages.
- 2. At the Banner 9 Admin Pages home screen type Student Course Registration or SFAREGS.
- 3. Click the X at top left corner to close the Distribution Parameters screen.

| x    | Student Syster  | Distribution Initialization SOADEST 9.3 (PBAN) |             | 🔒 ADD |          | RELA   | TED  | 🗱 TOOLS   |
|------|-----------------|------------------------------------------------|-------------|-------|----------|--------|------|-----------|
| DIST | RIBUTION PARAME | TERS                                           |             |       | C Insert | Delete | Сору | Y, Filter |
|      | Schedules       |                                                | Enrollments |       |          |        |      |           |
|      | Invoices        |                                                | Compliance  |       |          |        |      |           |
|      | Transcripts     | )                                              |             |       |          |        |      |           |

- 4. Enter the following information in the search screen
  - a. The Current Term Code or Admitted Term code if student is not admitted in Current Term.
  - b. Banner ID

| × Stude       | nt Cours | e Registration SFAREGS 9.3.10 [MC:3.1.2] (PBAN) |             |                         | 00A 🔒 | A RELATED | TOOLS |
|---------------|----------|-------------------------------------------------|-------------|-------------------------|-------|-----------|-------|
|               | Term:    |                                                 | ID:         |                         |       |           | Go    |
|               | Date:    | 07/03/2018                                      | Holds:      |                         |       |           |       |
| View Current/ | Active:  |                                                 | Print Bill: |                         |       |           |       |
| Cu            | rricula  |                                                 |             |                         |       |           |       |
| Print Sch     | nedule:  | 2                                               |             | Print Bill              |       |           |       |
|               |          |                                                 |             | Time Status Information |       |           |       |

- 5. Click the Go button to find the record.
- If student has hold on record please enter the override code (if you have access) and click next section. If you
  do not have access to override a hold please contact <u>regis@ecu.edu</u> to update the student's banner record
  for you.
- 7. Click the Duplicate button

| * CURRIC | ULUM       |       |              |             |                         |         |    |          |     | Insert    | Delete       | Га Сору | Y, Filter  |
|----------|------------|-------|--------------|-------------|-------------------------|---------|----|----------|-----|-----------|--------------|---------|------------|
| Repla    | ce Updat   | е     | Duplicate    | Roll to Out | tcome Apply to Graduate | ]       |    |          |     |           |              |         |            |
| Current  | Activity   |       | Key Sequence | Term        | Term Description        |         |    | End Term | End | Term Desc | ription      |         |            |
|          | ACTIVE     |       | 99           | 201880      | Fall 2018               |         |    |          |     |           |              |         |            |
|          |            |       |              |             |                         |         |    |          |     |           |              |         | •          |
|          | 2 of 28 🕨  | M     | 1 7 F        | Per Page    |                         |         |    |          |     |           |              | Reco    | rd 2 of 28 |
| Curricu  | lum Status | s Det | ails         |             |                         |         |    |          |     |           |              |         |            |
|          | Program    | UE    | EDELM1BS     | BS-E        | lementary Education     | College | ED |          |     | College   | of Educatio  | n       |            |
|          | Level      | U     | <u>3</u>     | Unde        | rgraduate               | Degree  | BS |          |     | Bachelo   | r of Science | 9       |            |

8. Tab to the Priority field and change to 2.

| CURRICULUM                                                                                                    |            |                                    |              | Insert                   | Delete | Сору | 👻 Filter         |
|----------------------------------------------------------------------------------------------------|------------|------------------------------------|--------------|--------------------------|--------|------|------------------|
| Replace Update                                                                                                    | Duplicate  | e Roll to Outcome Apply to Graduat | е            |                          |        |      |                  |
|                                                                                                    | End Term   | End Term Description               | Catalog Term | Catalog Term Description |        |      | Priority         |
|                                                                                                    |            |                                    | 201780       | Fall 2017                |        |      | 2                |
| <ul> <li>Image: A state of the state of the state of</li></ul> | <b>H</b> 1 | Per Page                           |              |                          |        | Reco | •<br>ord 2 of 28 |

## 9. Click the Program look up button.

| Activity   | Key Sequence                                                             | Term                                                                                                    | Term Description                                                                                                    |                                                                                                    | End Term                                                                                                    | End Term Description                                                                                                    |                                                                                                    |
|------------|--------------------------------------------------------------------------|----------------------------------------------------------------------------------------------------|----------------------------------------------------------------------------------------------------|----------------------------------------------------------------------------------------------------|----------------------------------------------------------------------------------------------------|----------------------------------------------------------------------------------------------------|----------------------------------------------------------------------------------------------------|
| ACTIVE     | 99                                                                       | 201880                                                                                                    | Fall 2018                                                                                                    |                                                                                                    |                                                                                                    |                                                                                                    |                                                                                                    |
|            |                                                                          |                                                                                                    |                                                                                                    |                                                                                                    |                                                                                                    |                                                                                                    | •                                                                                                    |
| 2) of 28 🕨 | N 1 7 P                                                                  | er Page                                                                                                    |                                                                                                    |                                                                                                    |                                                                                                    |                                                                                                    | Record 2 of 28                                                                                                    |
| um Status  | Details                                                                  |                                                                                                    |                                                                                                    |                                                                                                    |                                                                                                    |                                                                                                    |                                                                                                    |
| Program    | UEDELM1BS                                                                | BS-E                                                                                                    | lementary Education C                                                                                                    | ollege ED                                                                                                    | )                                                                                                    | College of Education                                                                                                    |                                                                                                    |
| Level      | UG                                                                       | Unde                                                                                                    | ergraduate D                                                                                                    | egree BS                                                                                                    |                                                                                                    | Bachelor of Science                                                                                                    |                                                                                                    |
| Campus     | ECU                                                                      | Main                                                                                                    | Campus Star                                                                                                    | t Date                                                                                                    |                                                                                                    | End Date                                                                                                    |                                                                                                    |
|            | Activity<br>ACTIVE<br>2 of 28<br>um Status<br>Program<br>Level<br>Campus | Activity     Key Sequence       ACTIVE        2 of 28 ▶     1 ▼       Im     Status Details       Program     UEDELM1BS       Level     UG       Camous     ECU | Activity     Key Sequence     Term       ACTIVE      99     201880       2) of 28     ▶     1     ▼ Per Page       um     Status Details      BS-E       Level     UG      Unde       Camous     ECU      Main | Activity     Key Sequence     Term     Term Description       ACTIVE     •••     99     201880     Fall 2018       2 of 28 ▶     I     Per Page       um     Status Details       Program     UEDELM1BS     •••       Level     UG     •••       UG     •••     Main Campus | Activity     Key Sequence     Term     Term Description       ACTIVE      99     201880     Fall 2018       2 of 28 ▶     1     Per Page       Um Status Details       Program     UEDELM1BS        Level     UG      Undergraduate       Campus     ECU      Main Campus | Activity     Key Sequence     Term     Term Description     End Term       ACTIVE      99     201880     Fall 2018     Image: Second Second | Activity     Key Sequence     Term     Term Description     End Term     End Term Description       ACTIVE      99     201880     Fall 2018     Image: Control of the second second |

10. Click OK on any messages (if displayed).

| ÷ | ADD 🖹 RETRIEVE  |                            | 嚞 RELATED          | 🄅 TOOLS       | 1   |
|---|-----------------|----------------------------|--------------------|---------------|-----|
| 0 | Curric<br>asses | ulum will be active sment. | in a future term a | nd may impact | fee |
|   |                 |                            |                    |               | ок  |

11. Click Change Curriculum link.

| Option List                      | × |
|----------------------------------|---|
|                                  |   |
| All Program Codes                |   |
| Base Curriculum Rules by Program |   |
| Change Curriculum                |   |
| Curriculum Rules                 |   |
|                                  |   |
| Cance                            |   |

12. Click OK on the warning message.

| 🔒 ADD  | RETRIEVE           | 🖧 RELATED         | 🗱 тоог | .s 1   |
|--------|--------------------|-------------------|--------|--------|
| A Base | Curriculum Items w | vill be Replaced. |        |        |
|        |                    |                   | ОК     | Cancel |

13. Search for the certificate code using the Criteria search box.

| hange Curriculum 🗙 |        |       |         |        |      |     |   |  |  |
|--------------------|--------|-------|---------|--------|------|-----|---|--|--|
| Criteria 🔍 🛄       |        |       |         |        |      |     |   |  |  |
| Program            | Campus | Level | College | Degree | Rule | Sel |   |  |  |
| GBUBUS1MBA         | ECU    | GR    | BU      | MBA    | 160  | Y   | 4 |  |  |
| MBUBUS3MBA         | ECU    | GR    | BU      | MBA    | 340  | Y   |   |  |  |
| UBUACC1BSBA        | ECU    | UG    | BU      | BSBA   | 55   | Y   |   |  |  |
| UBUC1294C          | ECU    | UG    | BU      | 4C     | 470  | Y   |   |  |  |
| UBUC1344C          | ECU    | UG    | BU      | 4C     | 477  | Y   |   |  |  |
| UBUDSC1BSBA        | ECU    | UG    | BU      | BSBA   | 275  | Y   | 1 |  |  |

Certificate codes structure:

Level + College Code + Cert Code + Degree U + BU + C129 + 4C

- 14. Select the code and click OK.
- 15. Click the Next section button in the bottom left hand corner of the screen to move to the Field of Study section.

| Credit Hours | 16.000 | Bill Hours 13 000 |
|--------------|--------|-------------------|
| CEU Hours    | 0.000  |                   |
|              |        |                   |
|              |        |                   |
| - <u>*</u>   |        | SAVE              |

16. Tab to the Priority field and enter 2.

| FIELD OF STUDY |            | 🖶 Insert 🗧 | Delete 🗖 C | Copy 🏹 Filter    |          |         |          |
|----------------|------------|------------|------------|------------------|----------|---------|----------|
| Attached Conc  |            |            |            |                  |          |         |          |
| Activity       | Status     | Term       | Туре       | Type Description | Priority | Catalog | End Term |
| ACTIVE         | INPROGRESS | 201880     | MAJOR      | Major            | 2        | 201780  |          |
| 4              |            |            |            |                  |          | -       | •        |

- 17. Click the Save button SAVE in the bottom right corner of the screen to save the record.
- 18. A confirmation message will display confirming the record was updated successfully.
- 19. Click the yellow message icon to clear the message.

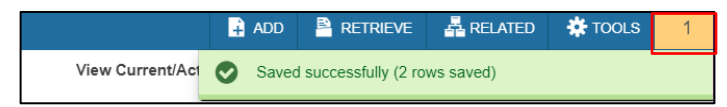